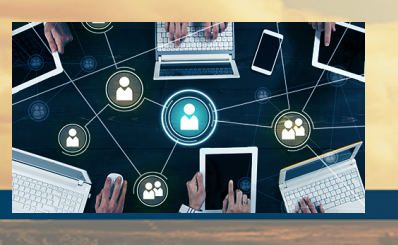

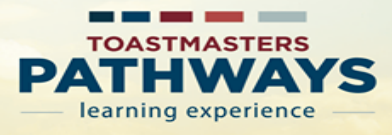

#### Step 1

Go to Toastmasters International (TI) at <u>https://www.toastmasters.org/</u>. Click on Login. Enter your Username, Email, or Member ID and password associated with your Toastmaster membership. Next click on Log In.

| Log In           | Enter login information |          |     |
|------------------|-------------------------|----------|-----|
| Member ID/Email* |                         |          |     |
| Username, Emai   |                         |          |     |
| Password *       |                         |          |     |
|                  |                         |          |     |
|                  |                         | Click Lo | gin |
| Log              | g In                    |          |     |

## Step 2

Click on Pathways drop down menu. Next, click on Choose a path.

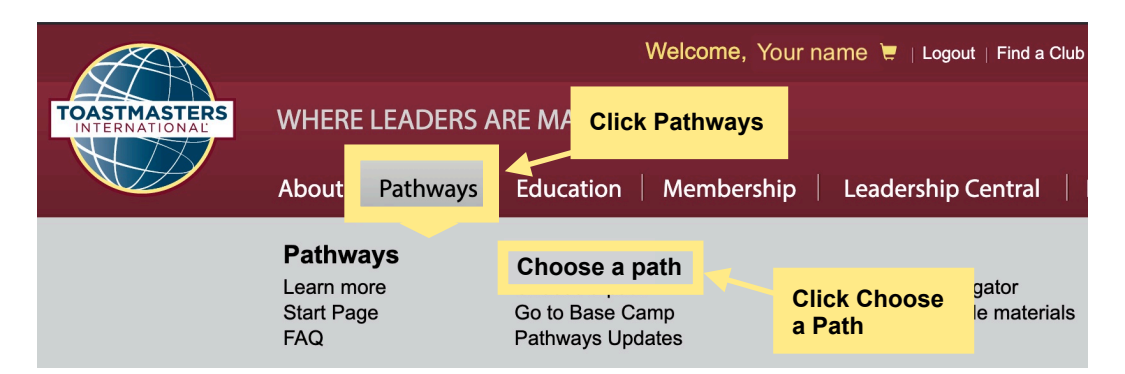

#### Step 3

Under Pathways Learning Experience, click on Continue to path selection.

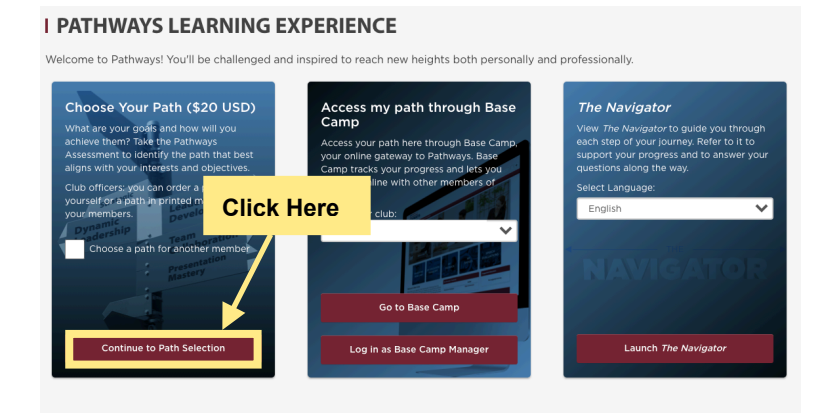

# Step 4 Select your path language. Under How would you like to access your material?, click Select Digital Resources.

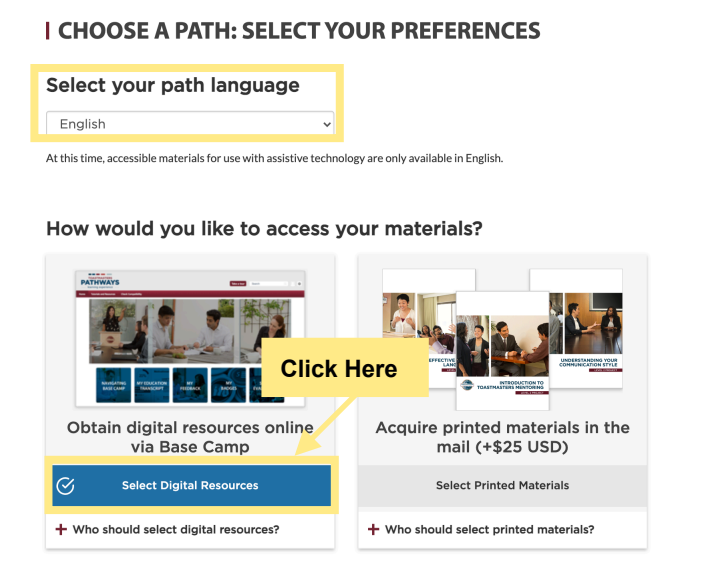

To view all Paths and select one go to step 5.

To take the online Assessment for Path recommendation go to step 6.

## Step 5

Click View Path Options, then click Continue.

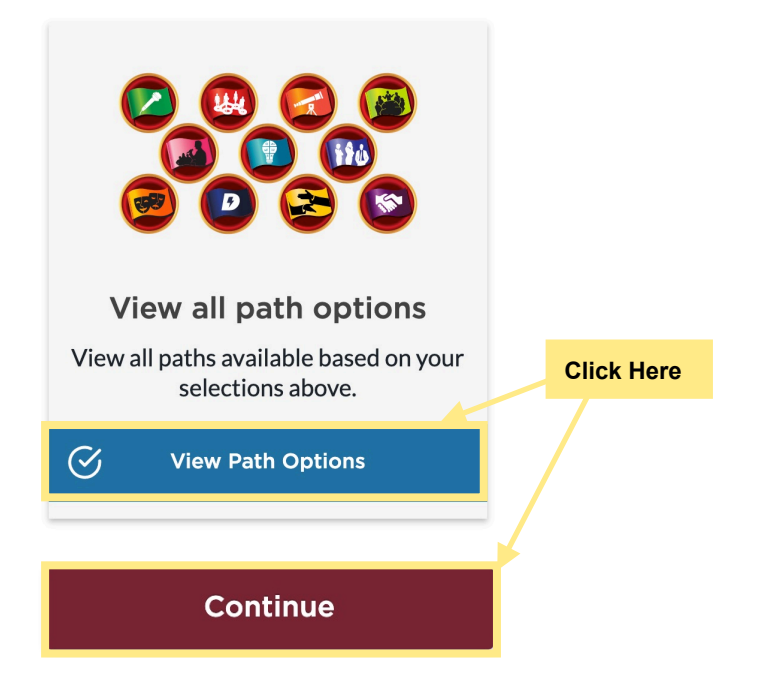

To select a path, click on the **Select with the path name.** Example: **Select Leadership Develop.** A check mark will appear. Click **continue**.

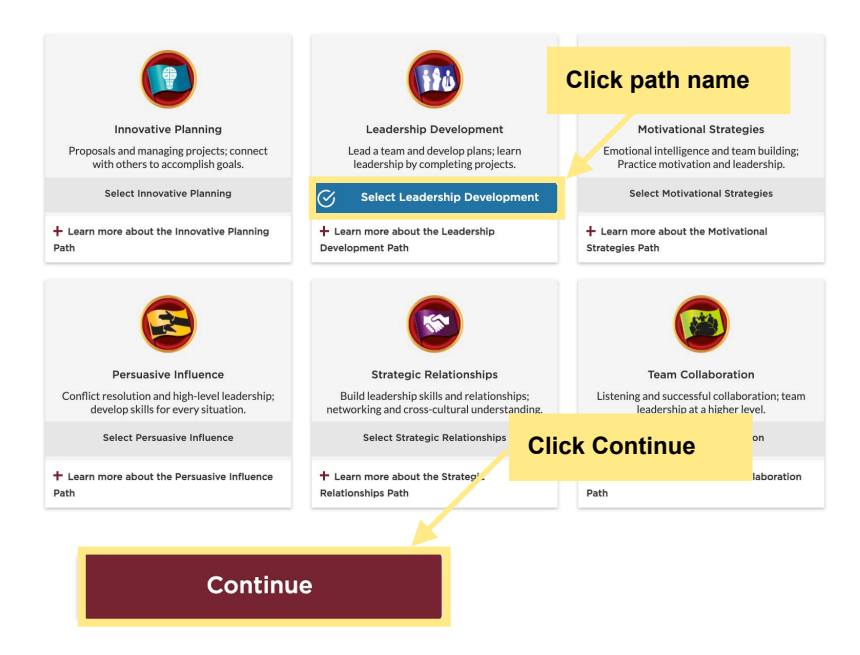

## Continue with step 7.

## Step 6

Click **Take Assessment**, next clicl **continue**. Assessment opens in another window. Click **Start**. Complete the assessment and select a path.

| Clic<br>S<br>S<br>C<br>S<br>S<br>S<br>S<br>S<br>S<br>S<br>S<br>S<br>S<br>S<br>S<br>S<br>S<br>S<br>S            | k Take<br>essment | TOASTMASTERS<br>PATHWAYS                                                                                                    | ×           |
|----------------------------------------------------------------------------------------------------|-------------------|----------------------------------------------------------------------------------------------------|-------------|
| Take an online assessment<br>Take a brief online assessment to sugger t<br>learning paths based on your goals. | Click Continue    | Pathways Assessment                                                                                                    | Click Start |
| Continue                                                                                                    |                   | Answer the following questions to identify the path that best meets your personal and development goals. Your answers will remain confidential. | ~           |
|                                                                                                    |                   | Start                                                                                                    |             |

# Step 7

To confirm path, click **continue** for path selection.

|        | I CHOOSE A PATH: CONFIRM YOUR SELECTION                                                              |                |  |  |  |
|--------|----------------------------------------------------------------------------------------------------|----------------|--|--|--|
|        | Please confirm your selection below.                                                                 |                |  |  |  |
|        | You selected:                                                                                        |                |  |  |  |
|        | <b>(194)</b>                                                                                         | Click Continue |  |  |  |
|        | Leadership Development<br>Lead a team and develop plans; learn<br>leadership by completing projects. |                |  |  |  |
| 3 of 3 | Continue                                                                                             |                |  |  |  |